# 收入证明、在职证明自助打印

方法如下:

1.进入网站

http://27.24.159.147:8020/base/frame/login.jsp?FM\_SYS\_ID=h bkjxy

### 2.输入账号、密码

账号:本人工号

密码: Hbkjxy@身份证后6位

#### 3.点击"证明打印"

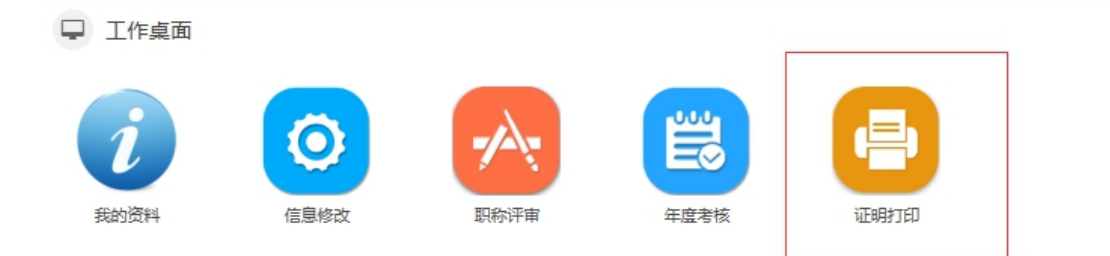

4. 根据自己需要点击,如点击"在职证明"

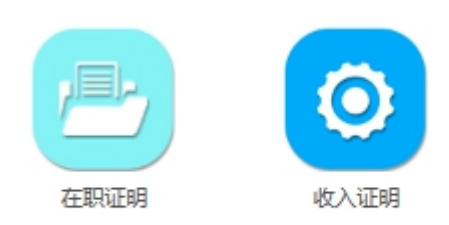

# 5. 点击" <sup>Q</sup>"

| ◎ 在职证明 |   |
|--------|---|
| 选择人员:  | Q |
|        |   |

### 6. 点击自己名字

| ◎ 在职订 | E明 |       |      |             |    |
|-------|----|-------|------|-------------|----|
| 选择人员: |    |       | Q    |             |    |
|       |    | 工作证号: |      | 姓名:         |    |
|       |    | 所在单位: | Q    | 性别:         | Q  |
|       |    |       | Q 查询 | 高级检索   清空条件 |    |
|       | 序号 | 工作证号  | 姓名   | 所在单位        | 性别 |
| 删除    | 1  | 201   | 陆    | 党委教师工作部、人事处 | 男  |
|       |    |       |      |             |    |
| 3     |    |       |      |             |    |

7. 点击"打印"

|       | 姓名 | 工作证号 |
|-------|----|------|
| \$TED | 陆  | 20   |

8. 打印收入证明的方法与在职证明一样

注: 如打印需要红章, 请点击 "PDF" 下载, 到可以彩打的 打印店打印。

| 页   👌 上一页 | 1 | /1         | ▶ 下- | 页 | ▶ 末页 | 1 | PDF         | 📵 打印 |     |
|-----------|---|------------|------|---|------|---|-------------|------|-----|
|           |   |            |      |   |      |   |             |      |     |
| N. C. A   |   | <b>ь</b> Л |      |   |      |   | <b>b. A</b> | -    | 1.2 |